## SSL Sertifika Yükleme Adımları

SSL Sertifikası yükleme adımları aşağıdaki gibidir.

Eğer elinizde sertifika var ise, PFX Oluşturma adımından sonrasını yapmanız gerekecektir.

Kurulum dizinindeki openssl klasöründe "openssl.cnf" dosyası yok ise ekteki dosyayı bu klasöre kopyalayın.

https://www.digicert.com/easy-csr/openssl.htm sitesine girerek CSR oluştururken kullanacağınız bilgileri girip "Generate" butonuna basın ve oluşan openssl kodunu kopyalayın.

| OpenSSL CS                                                                   | SR Creation                                                                                 |                                     |                                                                                                    |  |  |  |  |
|------------------------------------------------------------------------------|---------------------------------------------------------------------------------------------|-------------------------------------|----------------------------------------------------------------------------------------------------|--|--|--|--|
| OpenSSL CSR Wizard                                                           |                                                                                             |                                     |                                                                                                    |  |  |  |  |
| The fastest way to cre<br>Fill in the details, click<br>Note: After 2015, ce | ate your CSR for Apache (or<br>Generate, then paste your o<br>rtificates for internal names | any platf<br>ustomize<br>will no le | form using OpenSSL).<br>ed OpenSSL CSR command into your terminal.<br>onger be trusted.                                          |  |  |  |  |
| Certificate Details                                                          |                                                                                             |                                     | Information                                                                                                    |  |  |  |  |
| Common Name:                                                                 | www.kaan.com                                                                                |                                     | Now just copy and paste this command into -<br>terminal session on your server. Your CSR will<br>be written to www_kaan_com.csr. |  |  |  |  |
| Department:                                                                  | IT                                                                                          |                                     |                                                                                                    |  |  |  |  |
| City:                                                                        | İstanbul                                                                                    |                                     | openssi reg -new -newkey rsa:2048 -nodes                                                                                         |  |  |  |  |
| State / Province:                                                            | İstanbul                                                                                    | ~                                   | -out www_kaan_com.csr -keyout                                                                                                    |  |  |  |  |
| Country:                                                                     | Turkey                                                                                      | *                                   | "/C=TR/ST=Istanbul/L=Istanbul/O=kaan                                                                                             |  |  |  |  |
| Key Size:                                                                    | RSA 2048 (recommended)                                                                      | ~                                   | R0/OU=11/CN=www.kaan.com                                                                                                    |  |  |  |  |
|                                                                              | Ge                                                                                          | nerate                              |                                                                                                    |  |  |  |  |
| After you create a                                                           | Certificate Signing Request (                                                               | (CSR) and                           | d order your certificate, you still need to install it.                                                                          |  |  |  |  |

"Run As administrator" şeklinde CMD(command Prompt) açın ve kurulum dizinin altındaki openSSL klasörüne gidin.

| FI   | Administrator: Command Prompt                                                                  | - | × |
|------|------------------------------------------------------------------------------------------------|---|---|
| -    | Microsoft Windows [Version 10.0.15063]<br>(c) 2017 Microsoft Corporation. All rights reserved. |   | ^ |
| Past | C:\WINDOWS\system32>cd C:\Program Files\LOGO\Logo Mind Insight\OpenSSL                         |   |   |

Daha önce oluşturmuş olduğunuz openssl kodunu yapıştırın, sonuna "-config openssl" ekleyip ENTER'a basın.

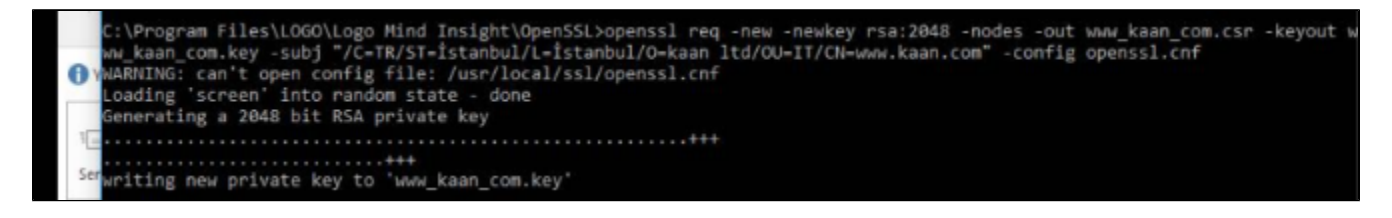

İşlemlerin sonunda bir csr ve bir key file openssl klasörü altında oluşacaktır. Key dosyanızı kaybetmeyin bunu daha sonra size gönderilen sertifika ile birleştirmeniz gerekecek.

| > This PC > Local Disk (C:) > Program Files > LOGO > Logo Mind Insight > OpenSSL |                     |                  |                    |          |  |  |  |
|----------------------------------------------------------------------------------|---------------------|------------------|--------------------|----------|--|--|--|
|                                                                                  | Name                | Date modified    | Туре               | Size     |  |  |  |
|                                                                                  | rnd                 | 10.11.2017 09:12 | RND File           | 1 KB     |  |  |  |
| 7                                                                                | HashInfo.txt        | 25.10.2017 13:46 | Text Document      | 3 KB     |  |  |  |
| A                                                                                | 🗟 libeay32.dll      | 25.10.2017 13:46 | Application extens | 1.624 KB |  |  |  |
| *                                                                                | OpenSSL License.txt | 25.10.2017 13:46 | Text Document      | 7 KB     |  |  |  |
| *                                                                                | openssl.cnf         | 27.12.2016 10:26 | CNF File           | 7 KB     |  |  |  |
|                                                                                  | 📧 openssl.exe       | 14.02.2017 14:39 | Application        | 468 KB   |  |  |  |
|                                                                                  | 😼 QlikClient.pfx    | 9.11.2017 08:46  | Personal Informati | 3 KB     |  |  |  |
|                                                                                  | ReadMe.txt          | 25.10.2017 13:46 | Text Document      | 3 KB     |  |  |  |
|                                                                                  | 🗟 ssleay32.dll      | 25.10.2017 13:46 | Application extens | 328 KB   |  |  |  |
|                                                                                  | www_kaan_com.csr    | 10.11.2017 09:12 | CSR File           | 1 KB     |  |  |  |
|                                                                                  | www_kaan_com.key    | 10.11.2017 09:12 | KEY File           | 2 KB     |  |  |  |

Daha sonra size gelen sertifikayı (pem,cer,crt olacağını varsayıyorum) openssl üzerinden birleştirip pfx dosyası oluşturun. " *openssl pkcs12 -export -out www\_kaan\_com.pfx -inkey www\_kaan.com.key -in www\_kaan\_com.crt"* gibi. Buradaki sertifika isimleri örnek olarak verilmiştir.

C:\Program Files\LOGO\Logo Mind Insight\OpenSSL>openssl pkcs12 -export -out www\_kaan\_com.pfx -inkey www\_kaan.com.key -in www\_kaan\_com\_crt

PFX dosyasını mmc üzerinden yükledikten sonra Logomind Insight Kurulum dizinin altındaki "LogomindInsightSettings.exe" uygulamasından, ilgili sertifikanın thumprintini tanıtabilirsiniz. İlgili sertifikanın Thunprintine mmc üzerinden sağ tıklayıp özellikler sayfasından bakabilirsiniz.

| 🧱 cettm - [Setifikular - Yerel Bilgisayar/Kgisel/Setifikular]                                                                                                    |                                                                                                    |                                                                                                    |                                                                                                    |                                                                                                    |                                                                       |       |                  | - 0 | × |  |
|----------------------------------------------------------------------------------------------------|----------------------------------------------------------------------------------------------------|----------------------------------------------------------------------------------------------------|----------------------------------------------------------------------------------------------------|----------------------------------------------------------------------------------------------------|-----------------------------------------------------------------------|-------|------------------|-----|---|--|
| Dasja Eylem Görünüm Yardım                                                                                                    |                                                                                                    |                                                                                                    |                                                                                                    |                                                                                                    |                                                                       |       |                  |     |   |  |
| 🗢 🔶 🙇 📷 🥉 🐂 🕷                                                                                                    | i 🔒 📓 🖬                                                                                                    |                                                                                                    |                                                                                                    |                                                                                                    |                                                                       |       |                  |     |   |  |
| Senifikalar - Verel Bigiseyer     Kipial     Senifikalar     Govennien Kök Senifika Vetkil     Kurukug Gäveni     Govennien Kök Senifika Vetkil     Govennien Yoyemclar     Govennien Yoyemclar     Govennien Yoyemclar     Govennien Yoyemclar     Govennien Yoyemclar     Govennien Kökler     Govennien Kökler     Govennien | Verlan<br>Verlan<br>Verlan | Viran<br>Alta Local Clent Cetificate Auth<br>CALogoBerRoot<br>SYDAUSTHP loga.comtr-CA<br>SP<br>Serifica<br>Gener Annibo Serifica 1040<br>Caster: CTimile<br>Alan<br>Alan<br>Alan Anatar Tanniayon<br>T 1.56.1.55.7.13.3<br>T 1.56.1.55.7.13.2<br>Conso 15<br>Colored Serification Colored Serification<br>Colored Serification Colored Serification<br>Colored Serification Colored Serification<br>Colored Serification Colored Serification<br>Colored Serification Colored Serification<br>Colored Serification Colored Serification<br>Colored Serification Colored Serification<br>Colored Serification Colored Serification<br>Colored Serification Colored Serification<br>Colored Serification<br>Colored Serification Colored Serification<br>Colored Serification Colored Serification<br>Colored Serification<br>Col | Silve Sonu<br>12.01.2030<br>01.01.2021<br>18.07.2029<br>Değer<br>6196.34526:s42<br>4.07.53.65.72<br>9.422.01.00.01<br>24.07.53.65.72<br>9.422.01.00.01<br>24.05.77:5525<br>SETDAUSTHF.IO<br>48.05077:58220<br>40.00077:58220 | Hedefilenen amaşlar<br>Senacu Kimlik Doğ<br>Senacu Kimlik Doğ<br><tamüə<br>X<br/>177468-70 (18)<br/>76 69 63 65<br/>5, 77 69 73 <i>d</i><br/>72 15 10 90 es<br/>79 22 15 20 90 es<br/>79 22 15 20 90 es<br/>70 22 15 20 90 es<br/>70 20 10 10 10 10 10 10 10 10 10 10 10 10 10</tamüə<br> | Kelay Ad<br><yolo<br>Yolo<br/>QiRClient<br/>SEVDAUSTHP.loge</yolo<br> | Dunim | SettFika Şabiosu |     |   |  |
| < >                                                                                                    |                                                                                                    | -                                                                                                    |                                                                                                    | Taman                                                                                                    | -                                                                     |       |                  |     |   |  |

| Logo Mind Insight Ayarlar                                                                                                    |                                                                                      | _ ×        |  |  |  |  |  |  |
|----------------------------------------------------------------------------------------------------|--------------------------------------------------------------------------------------|------------|--|--|--|--|--|--|
| الله المعاملة المعاملة |                                                                                      |            |  |  |  |  |  |  |
| Sorun Giderme                                                                                                    | Bağlantı Ayarları     Ittps Kullan(SSL) O Http Kullan                                |            |  |  |  |  |  |  |
| (B) Yedekle/Geri Yükle                                                                                                    | Basic Port: 443 V Admin Port: 8443 V JS Toolbox Port                                 | t 8448 🗸   |  |  |  |  |  |  |
| kimlik Kimlik                                                                                                    | Sertifika Bilgileri                                                                  | Kaydet     |  |  |  |  |  |  |
| SMTP Ayarları                                                                                                    | Sertifika Parmak Izi: aa16af0b4fd9df0a2242ad90bf45a6c907fc9620<br>Verilen:<br>Veren: | Oku        |  |  |  |  |  |  |
| Host White List                                                                                                    |                                                                                      |            |  |  |  |  |  |  |
|                                                                                                    | Host White List  SEYDAUSTHP.logo.com.tr                                              | ▲ Ekle/Sil |  |  |  |  |  |  |